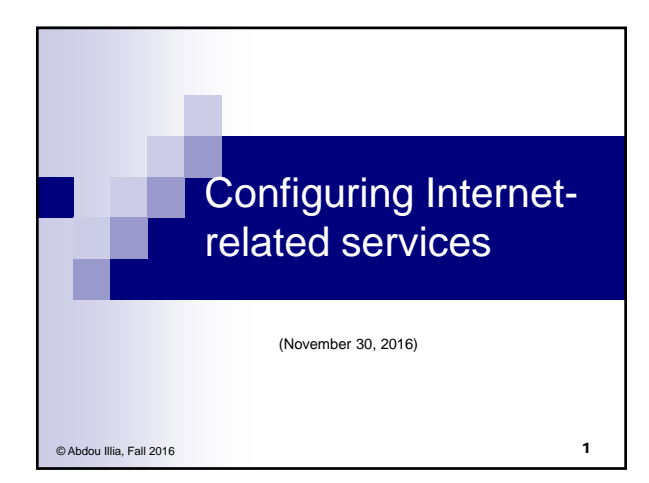

## Learning Objectives

- Install IIS (Internet Information Services)
- Configure FTP sites

Configure Web sites

70-216:8 @0-13:16/28:39 **2** 

## Internet Information Services (IIS)

- IIS is Windows' set of programs that provides webrelated services
- Windows Server 2003 comes with IIS 6.0
- Once installed, IIS can be configured to set and manage:
  - WWW (HTTP) services
  - FTP services
  - Email (SMTP) services
  - News (NNTP) services
  - $\hfill\square$  Capability for managing printers over the network

3

## Installing & Configuring IIS

- Unlike previous versions, IIS 6.0 is not automatically installed.
- Add or Remove Prog. is used to install IIS
- After IIS is installed, the IIS Manager can be used to configure and manage all Internet-related services

|                                                                                                    |                  |            |         |                    | _    |
|----------------------------------------------------------------------------------------------------|------------------|------------|---------|--------------------|------|
| 🕤 Eile Action <u>V</u> iew <u>W</u> indow                                                                                                    | v <u>H</u> elp   |            | 7 ×     |                    |      |
| ← → 🖻 🖬 🗗 🗟                                                                                                    | 😫 🗷 💂 🕨 🗉 🛛      |            |         |                    |      |
| Internet Information Services                                                                                                    | Description      | Identifier | State   | IP address         | Port |
| SRVDC24 (local computer)                                                                                                    | Default FTP Site | 1          | Running | * All Unassigned * | 21   |
| Control of the second second sec |                  |            |         |                    |      |

## Hands-on 1: Install IIS Manager Use Add or Remove Programs to install IS with the following components available in Application Server/IIS: Common files FTP service IIS Manager Internet printing NNTP service SMTP service WWW service

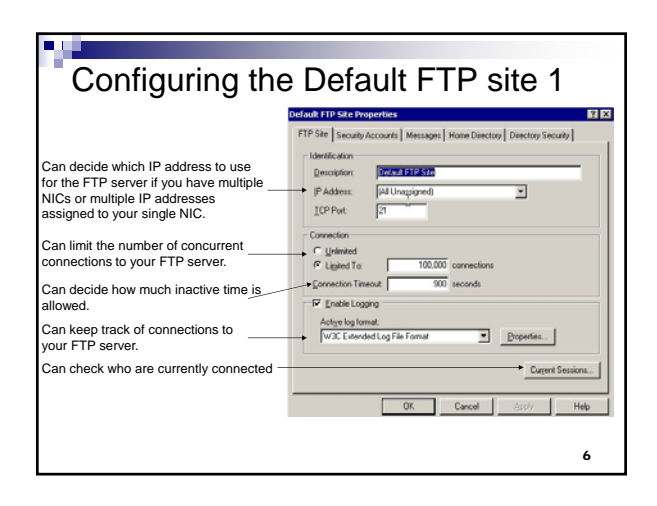

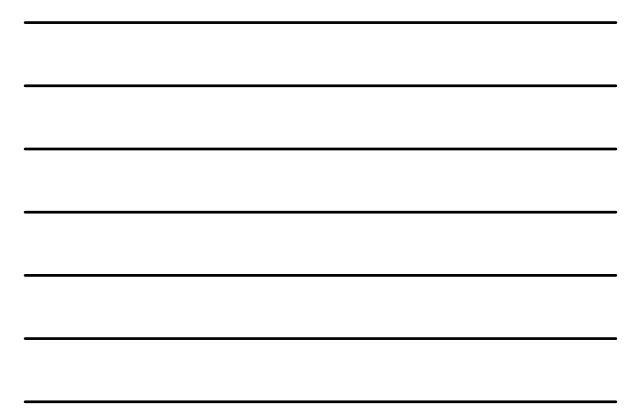

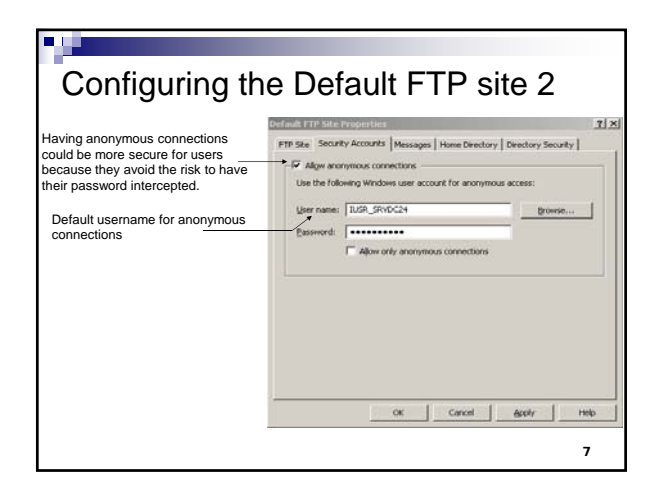

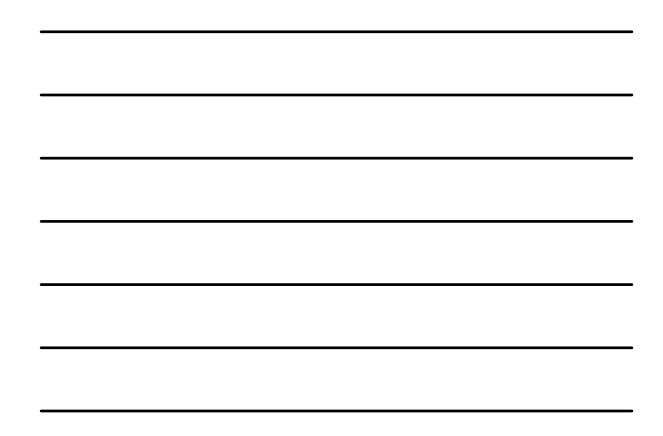

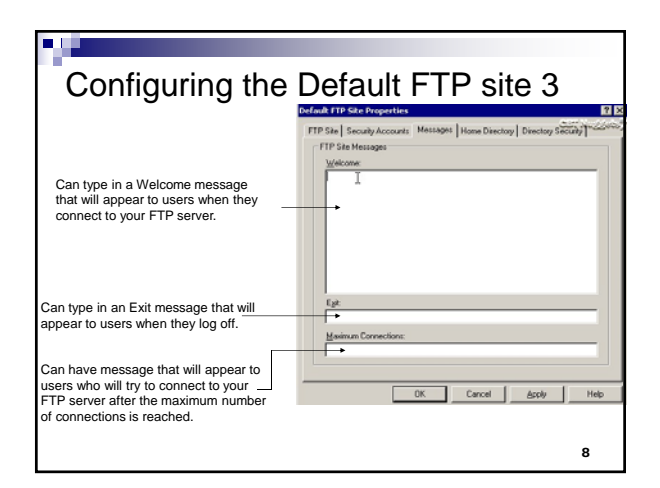

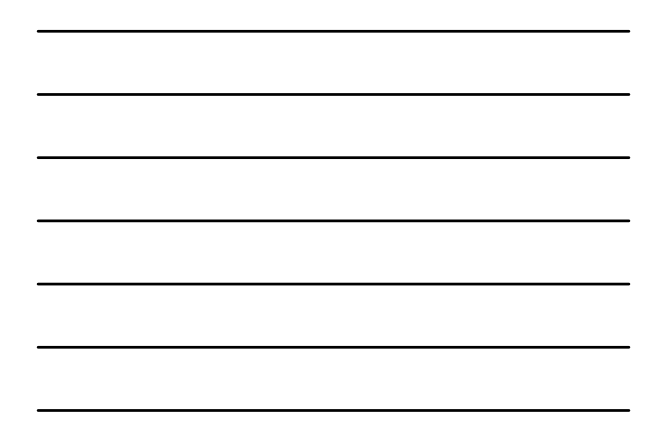

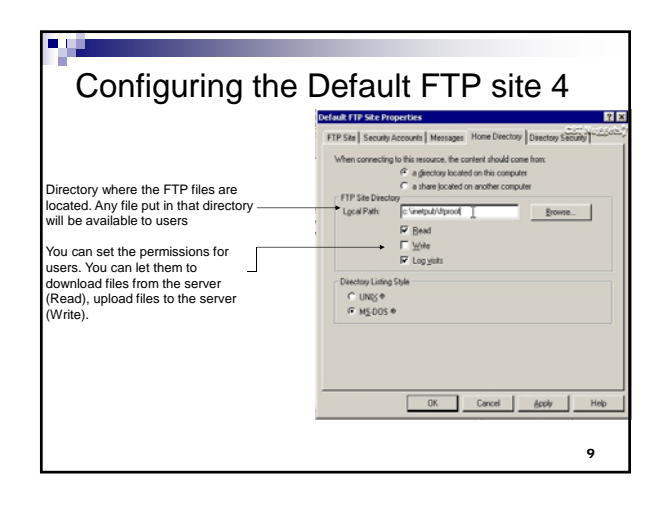

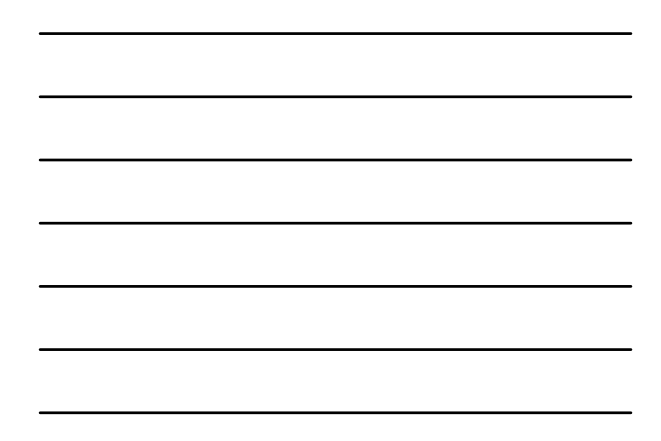

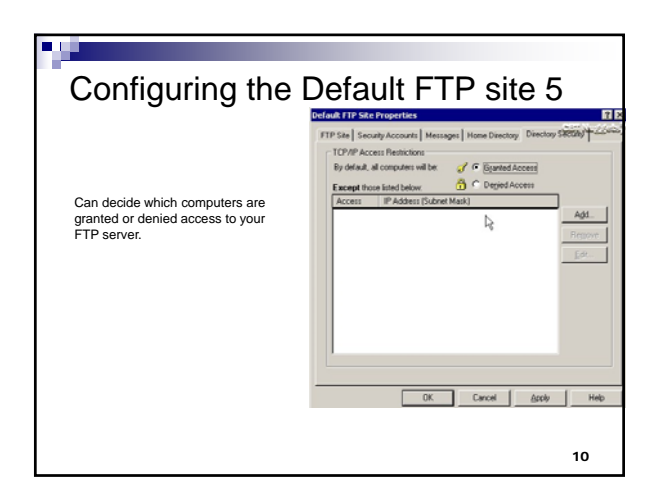

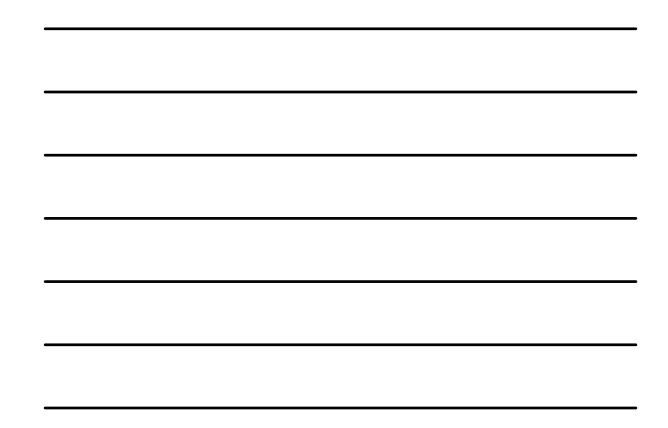

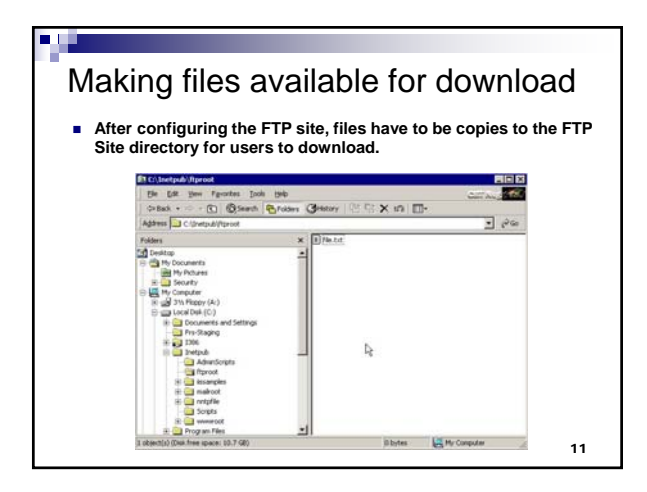

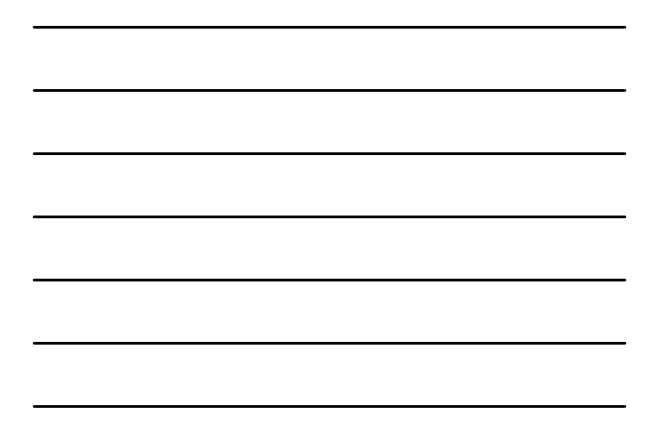

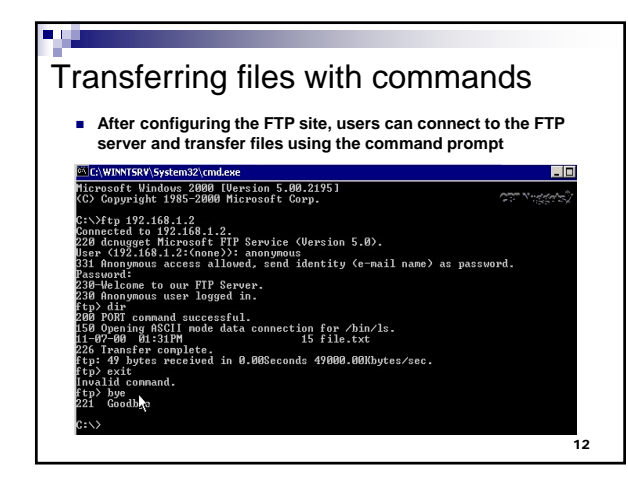

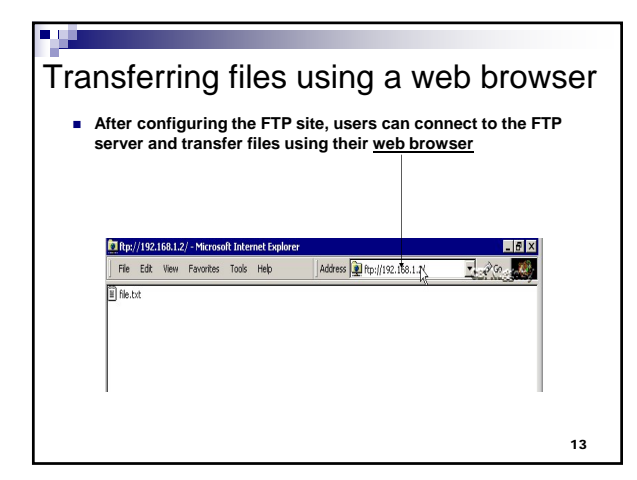

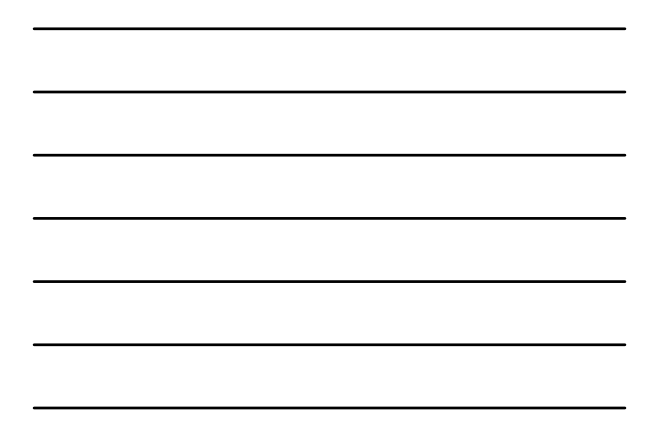

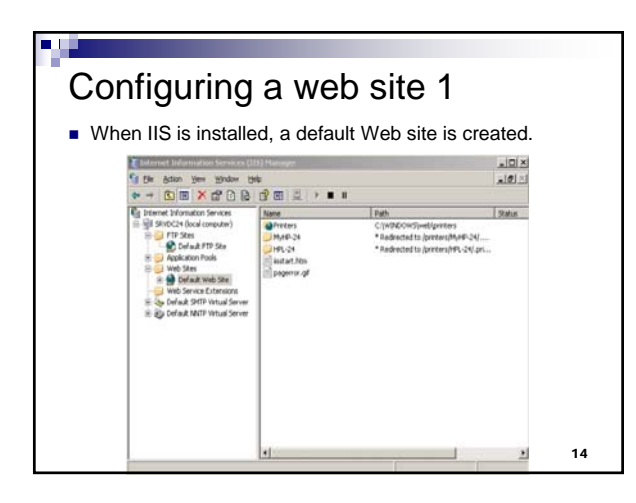

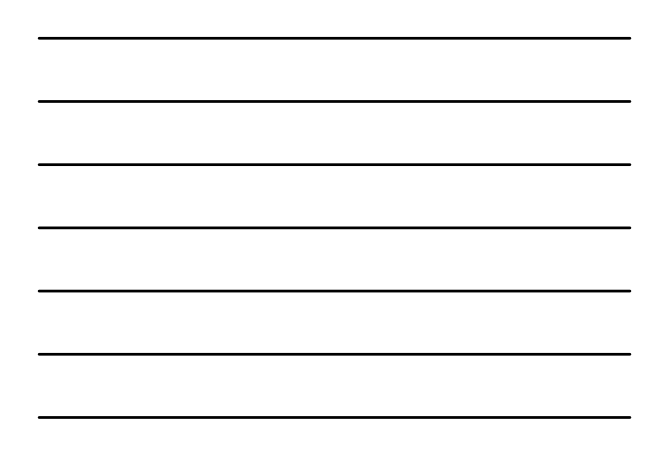

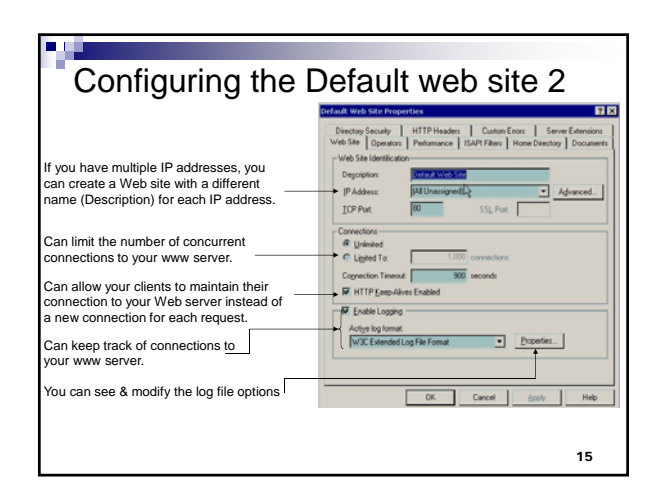

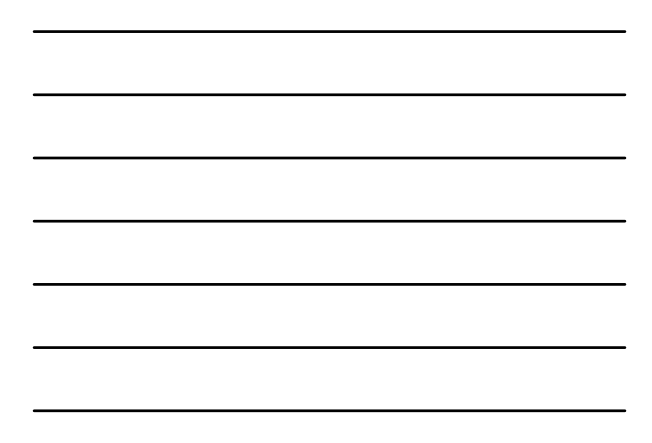

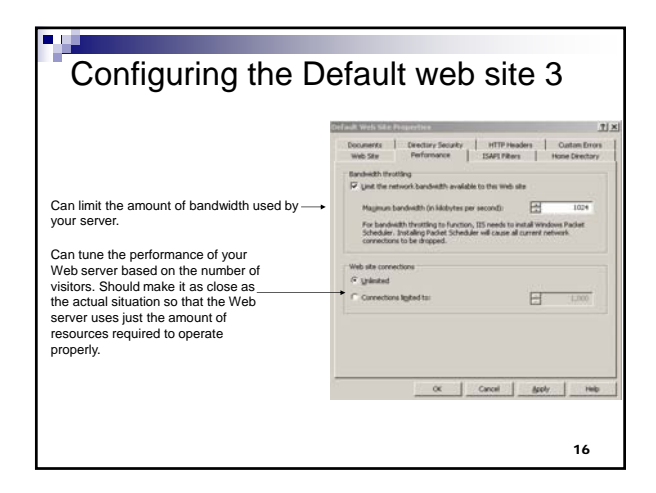

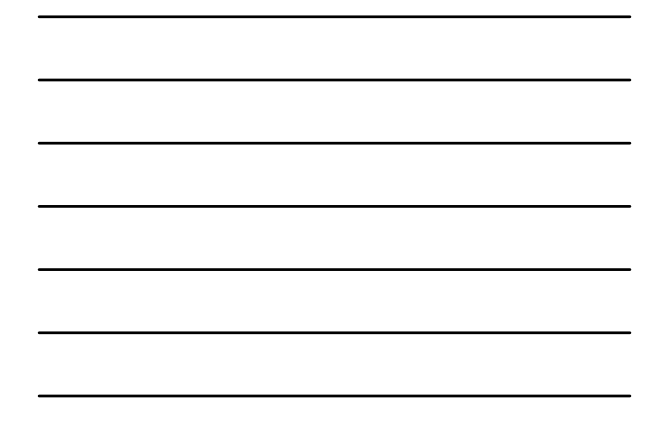

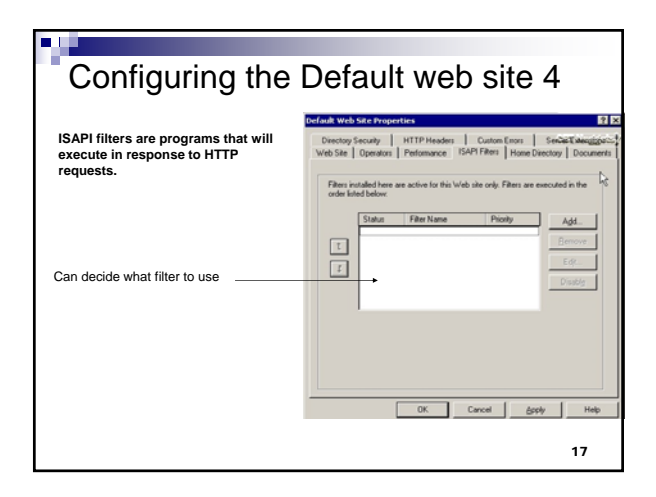

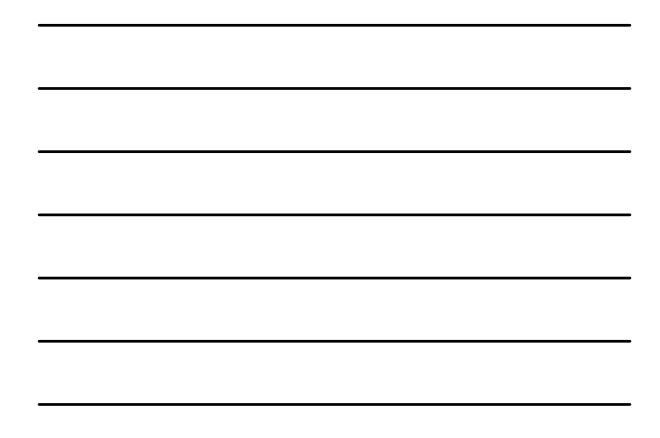

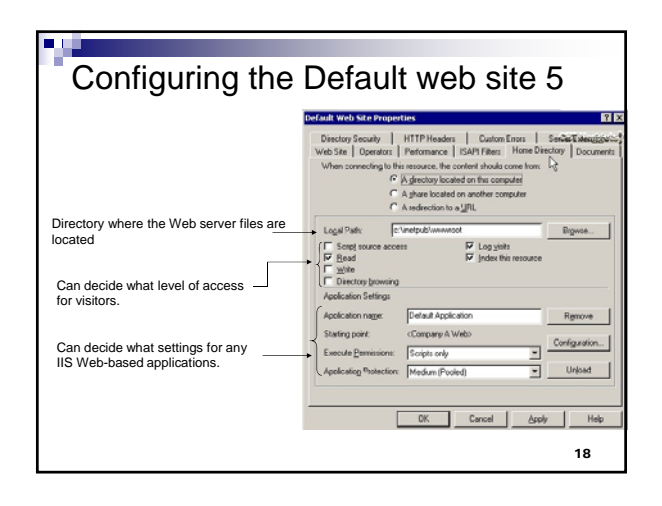

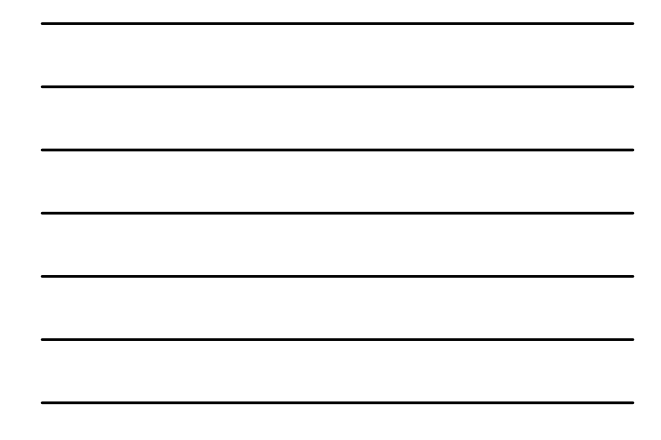

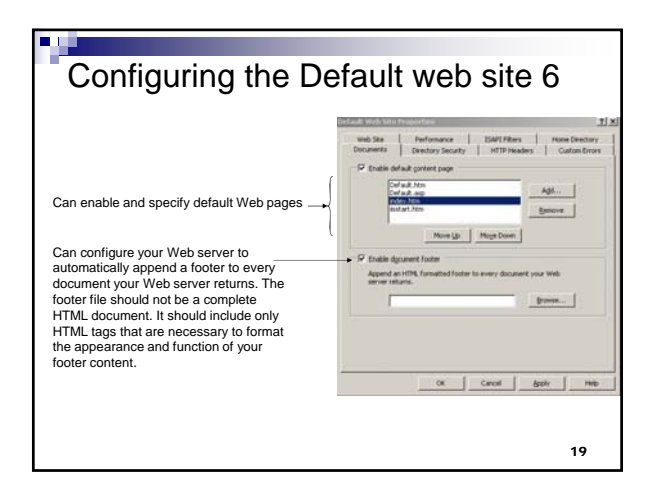

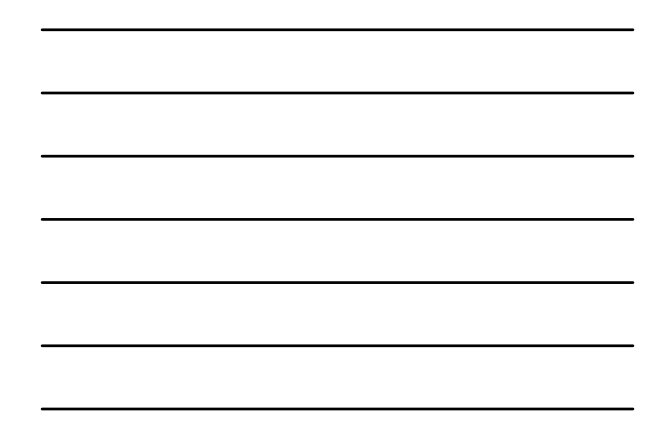

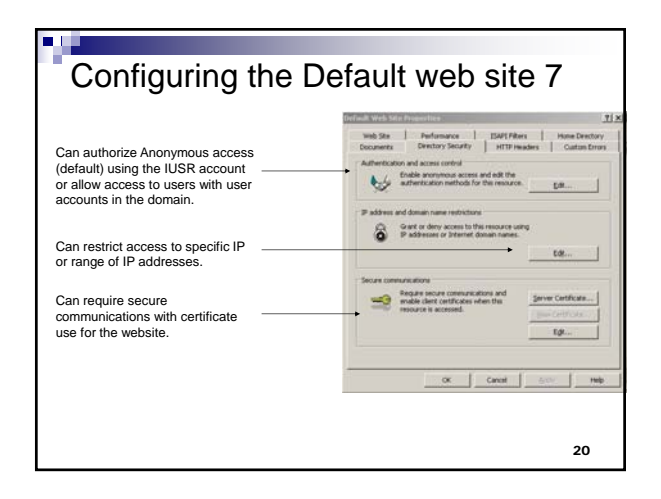

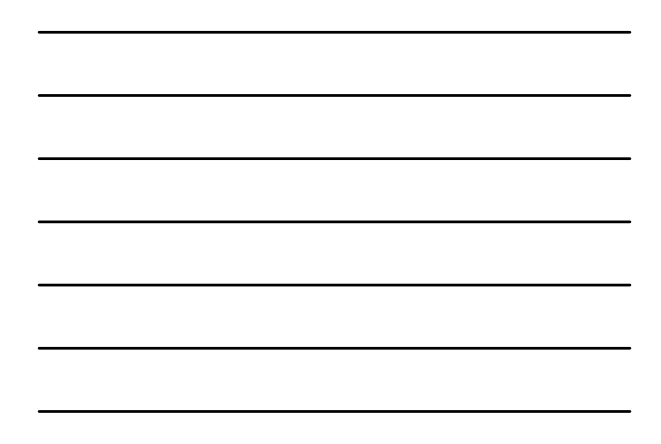

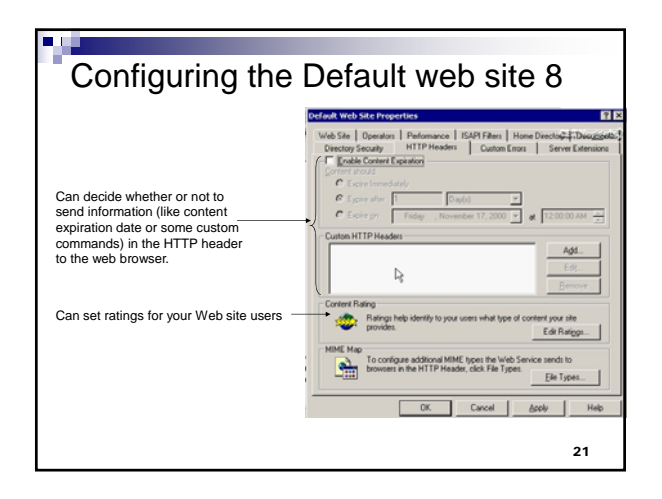

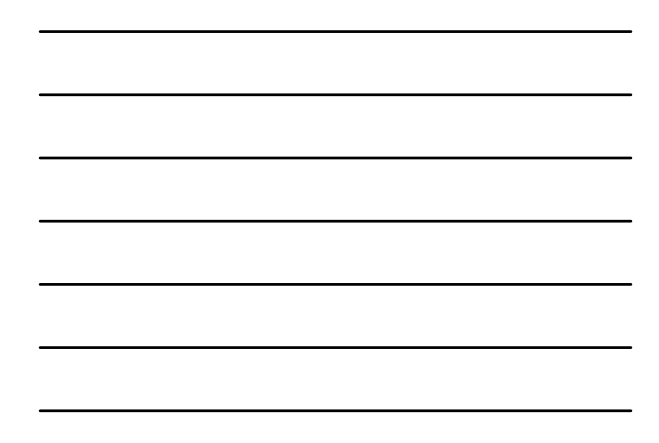

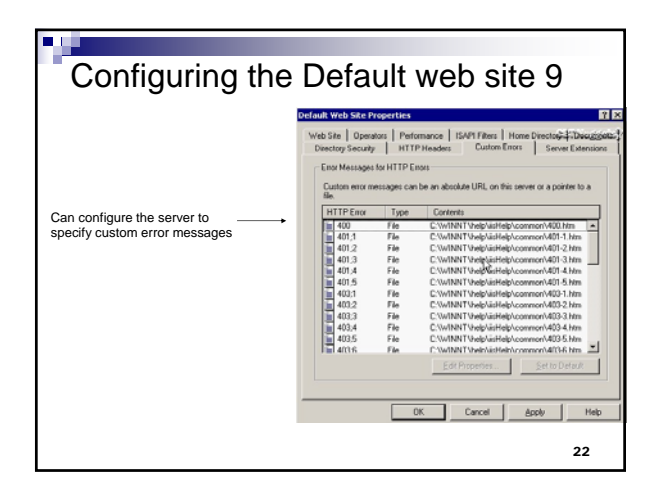

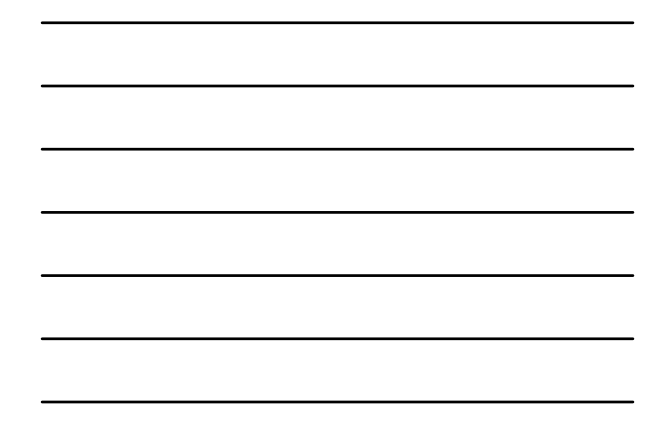

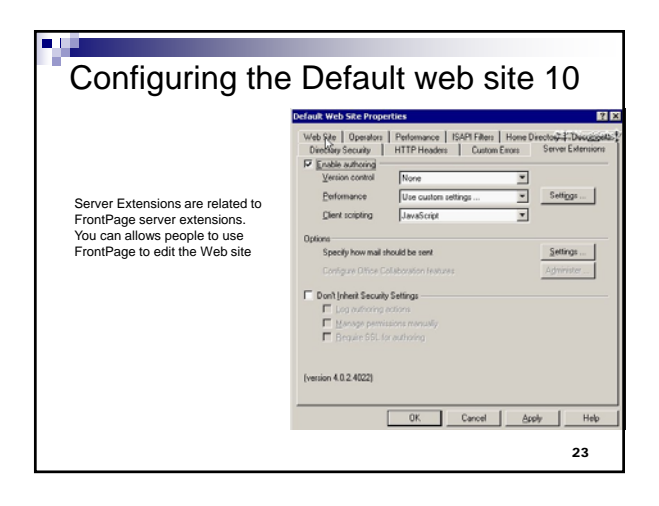

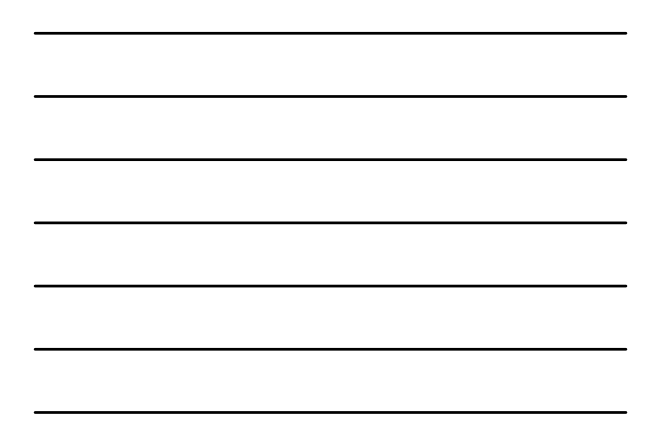

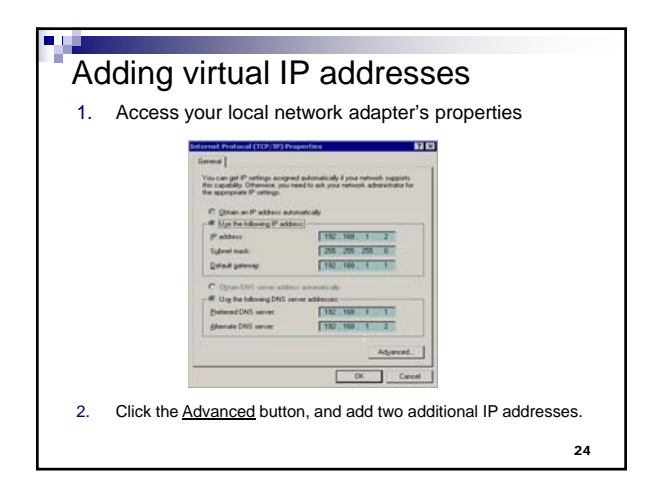

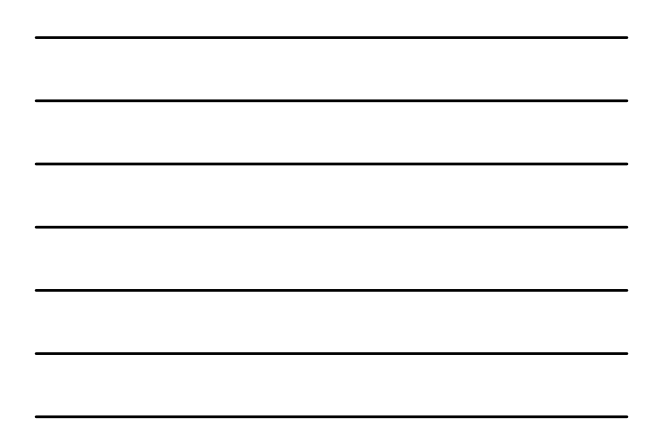